#### [註冊]

1.點選<登入/註冊>→註冊會員

| 建築執照電腦輔助查核系統                                                                                                    | 去現查詢★ 活動訊息★ 操作説明★                              | ① → 登入/註冊 |
|----------------------------------------------------------------------------------------------------|------------------------------------------------|-----------|
| 033       97         ●       033         ●       ○         ●       ○         ●       ○         ●       ○         ●       ○         ●       ○         ●       ○         ●       ○         ●       ○         ●       ○         ●       ○         ●       ○         ●       ○         ●       ○         ●       ○         ●       ○         ●       ●         ●       ●         ●       ●         ●       ●         ●       ●         ●       ●         ●       ●         ●       ●         ●       ●         ●       ●         ●       ●         ●       ●         ●       ●         ●       ●         ●       ●         ●       ●         ●       ●         ●       ●         ●       ●         ●       ● | 一般登入 自然人憑證 註冊會員 (2) 幅號 磁碼 施證碼 42/440 42/440    |           |
| 新北市政府建造執照線上申請操作教                                                                                                    | <ul> <li>○ 記住我的帳號 忘記電碼?</li> <li>登人</li> </ul> | ▲ 樣板下載    |
|                                                                                                    | □■建肥番鱼                                         | 🖹 法担参者    |

2.填寫基本資料(姓名/公司名稱)、電話號碼也為必填。後按送出申請。 密碼的部份需有特殊字元。

≡ 帳號註冊

| *帳號:      | 帳號(規範:最少八碼)                                              |  |
|-----------|----------------------------------------------------------|--|
| *密碼:      | 密碼長度至少須使用8位長度(含)以上,包含英文小寫(a-z)、數字(0-9)及特殊符號(@#!\$%^&+=)。 |  |
| *確認密碼:    | <sup>再交確認密碼</sup> 密碼需含英、數、特殊符號!!!                        |  |
| *Email:   | Email                                                    |  |
| *姓名/公司名稱: | 姓名/公司名稱                                                  |  |
| 電話號碼:     | 電話(範例:0212345678)                                        |  |
| 手機號碼:     | 手機號碼(範例:0912345678)                                      |  |
| 地址        | 懸市 ▼ 鄉鎮市區 ▼                                              |  |
|           | 地址                                                       |  |

**3**.申請完後需審查者核可,需開通帳號權限 目前可先來電給小杜直接開通

## [預審申請] 1.登入帳號

| 建築執照電腦輔助查核系統     | 去現直詢▼ 活動訊息▼ 操作説明▼                                     |    | ① → 登入/註冊 |
|------------------|-------------------------------------------------------|----|-----------|
|                  | 一級登入     自然人憑證     註冊會員       幅號        堅碼        驗證碼 | 2  |           |
| ≔ 沽動訊息           | 13448 读量?                                             |    |           |
| 新北市政府建造執照線上申請操作教 | <ul> <li>記住我的帳號 忘記密碼?</li> <li>登入</li> </ul>          | -3 | ➡ 樣板下載    |
|                  | 「正」」を記述して、「法法律」                                       |    | ■ 法損參者    |

2.點選<預審申請>→<預審申請案件>,填寫預審基本資料

| 建築執照電腦輔助查核系統 | 預審申請▼      | 建照申請▼      | 施工勘驗▼  | 法規查詢▼ | 活動訊息▼     | 操作說明▼ |
|--------------|------------|------------|--------|-------|-----------|-------|
|              | 預審查詢預審申請案件 | ‡<br>建築執照翻 | 電腦輔助查核 | 系統構   | BIM<br>共創 | 新局    |

### 填寫基本資料<步驟 1~5>後。按<送出申請>。

■ 新增預審基本資料

(系統 15 分鐘不動會自動跳出,要注意!!建議將資料找齊再填寫,填寫畫面於附錄可參閱)

|                  | B 步鄹2. 土地使用資料            | 步驟3. 環境設計資料 | 步驟4.      | 步驟5. 進行上繳文件 |
|------------------|--------------------------|-------------|-----------|-------------|
|                  |                          |             |           |             |
| 步驟1.             |                          |             |           |             |
| 基本資料             |                          |             |           |             |
| 有無掛執照:           | 無掛執照                     |             |           |             |
| 法定適用日:           | 2016/01/12               |             |           | <b></b>     |
| 案件名稱:            | 請輸入案件名稱                  |             |           |             |
| 案件類別:            | 新案件 變更設計                 |             |           |             |
| 審議類別(單選):        | A.科審 B.預審委員審 C.核定        |             |           |             |
| 案件送審範圍及條件<br>說明: | 請輸入案件送審範圖及條件說明           |             |           | 1           |
| 申請單位:            | 請輸入申請單位(起造人)             |             |           |             |
| 電話:              | 請輸入申請單位電話                | 傅真:         | 請輸入申請單位傳真 |             |
| 14, 14           | +++= 1 ++ == +- 1+1, 1+1 |             |           |             |
| 上述輸入完後,目         | 即跳轉到預審清單                 |             |           |             |

[預審檢測]

1.點選<預審申請>→<預審查詢>

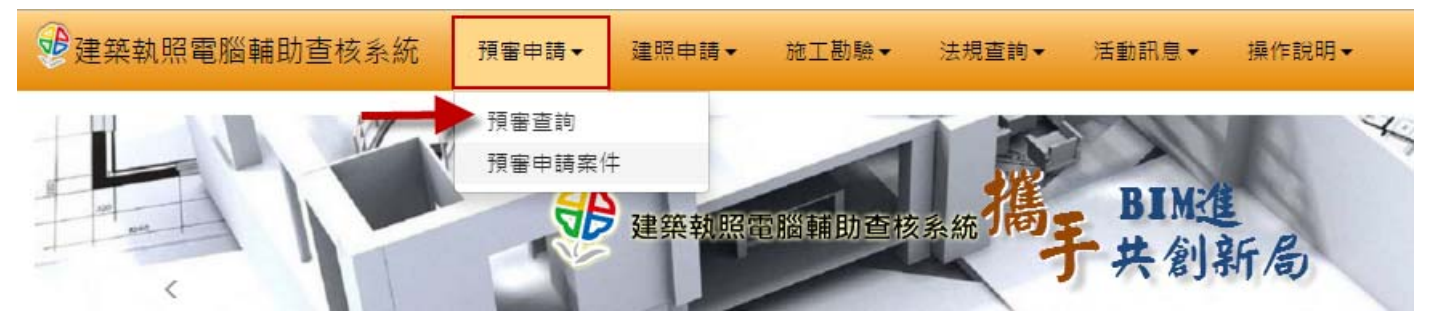

## 2.選擇<功能>裡的<上繳文件>功能

### ■ 查詢&編輯預審資料

現在位置 :首頁 / 預審申請 / 預審查詢

|               |             |               | 搜尋:        |             |       |
|---------------|-------------|---------------|------------|-------------|-------|
| 案件名稱          | 案件類別        | 案件狀態 ⇔        | 建立時間 🚽     | 功能          | 送出審議  |
| 測試案件          | 新案件/科<br>審  | 進局審完成         | 2016/01/07 | ⑦ / 鳥 上繳文 # | •     |
| 測試案件          | 新案件/局<br>審  | 局塞階段通過        | 2016/01/07 | <u>۴</u> (  | •     |
| 測試三峽長泰段       | 新案件/局<br>審  | 文件繳交完成,模型繳交完成 | 2015/12/13 | •           | •     |
| 3測試           | 新案件/科<br>審  | 文件繳交中,模型未繳    | 2015/12/03 | •           | •     |
| 新北市十一月測試案例    | 新案件/科<br>審  | 預審小組檢核中       | 2015/11/25 | •           | •     |
| 樹林測試-完整       | 變更設計/<br>科審 | 文件繳交中,模型繳交中   | 2015/11/12 | •           | •     |
| 樹林測試-2        | 變更設計/<br>科審 | 文件繳交中,模型繳交中   | 2015/11/12 | •           | •     |
| 預審樹林設試        | 變更設計/<br>科審 | 文件繳交中,模型繳交中   | 2015/11/06 | ⊕∕≞         | •     |
| 本頁顯示1至8筆,總計8筆 |             |               |            |             | ( 1 > |

### 3.點選<2.上繳模型>

,點選<上繳檔案後>上傳 ifc 檔後,點選<執行模型檢測>。

|                           | 1. 上繳文件                           |                        | 2.上繳模型 (]) |
|---------------------------|-----------------------------------|------------------------|------------|
| 案件編號:D105106<br>檔案上傳說明與規定 | 0161300 案<br>:檢測檔案需上繳輔助檢核用之檔案,案件約 | 件名稱:測試案件<br>§號為檔名的IFC檔 | ③ 執行模型檢測   |
| 檔案類別                      | 檔案說明                              | 檔案上傳內容                 | 上繳檢測檔案     |
| (1997)                    | IFC通用格式                           |                        |            |

## 6.上傳完成後請按模型檢測(視窗可關閉),約30分鐘內檢測可完成。

# ₩ 模型檢測

| 基本資料及上繳模型                                   |                                 |                    |        |  |
|---------------------------------------------|---------------------------------|--------------------|--------|--|
| 案件編號:A1041577280400<br>檔案上傳說明與規定: 檢測檔案需上繳輔助 | 案件名稱:123<br>檢核用之檔案,案件振號為檔名的IFC檔 |                    |        |  |
| 檔案類別                                        | 檔案說明                            | 檔案上傳內容             | 上繳檢測檔案 |  |
| A1041577280400.ifc                          | IFC通用相式                         | A1041577280400.ifc | 上繳福案   |  |
| ※注意:檢核結果至少需15~30分鐘·期間您                      | 可登出系統・執行您其他工作・ 模型檢測             |                    |        |  |

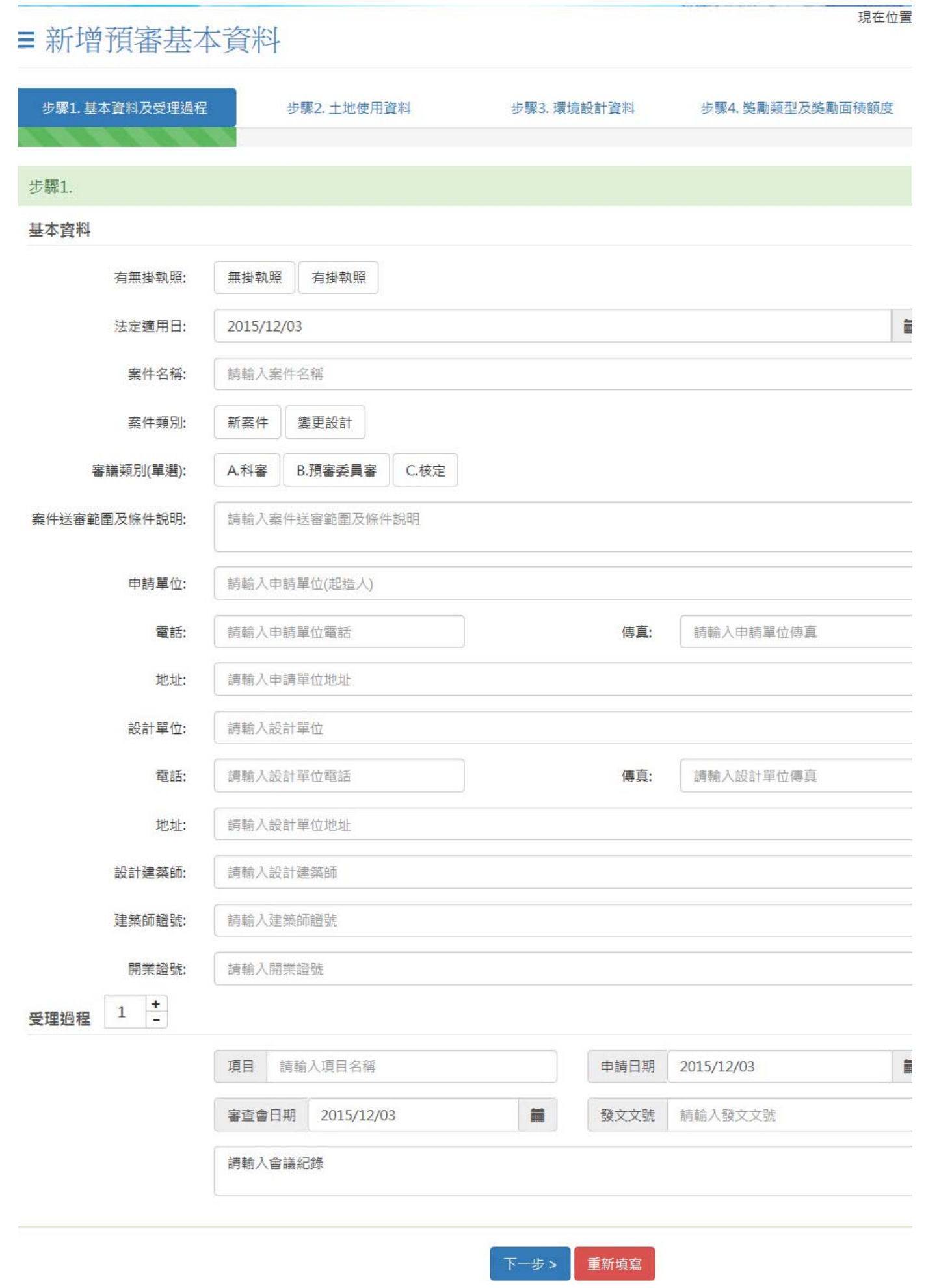

步驟1.基本資料及受理過程

步驟2.土地使用資料

步驟3.環境設計資料

步驟4. 獎勵類型及獎勵面積額度

| 11 | - | Æ | 3 |  |
|----|---|---|---|--|
| 2  | 1 | 贳 | 2 |  |

| 地区而其特       |              |         |                |         | _   |
|-------------|--------------|---------|----------------|---------|-----|
| 基地地號:       | 區域: 請選擇 ♥ 地段 |         | ▶ 地號:          | ▶ 加入    | 移除  |
|             |              |         | 法定建蔽率:         | 0.00    | %   |
| 基地面積:       | 0.00         | m²      | 實設建蔽率:         | 0.00    | %   |
| 建築面積:       | 0.00         | m²      | 法定容積率:         | 0.00    | %   |
| 總樓地板面積:     | 0.00         | m²      | <b>實</b> 設容積率: | 0.00    | %   |
| 住宅使用容積:     | 0.00         | m²      | 住宅單元:          | 0       | 單元  |
| 商業使用容積:     | 0.00         | m²      | 商業單元:          | 0       | 單元  |
| 他項目 1 +     |              |         |                |         |     |
| 其他容積:       | 請填寫項目        | m2      | 其他單元:          | 請填寫項目   | 8.7 |
|             | 0.00         |         |                | 0       | 单九  |
| 樓層使用概況(使用組別 | )            |         |                |         |     |
| 地下層(複選):    | 防空避難室兼停車空間   | 防災中心 停車 | 空間 其他          |         |     |
|             |              |         | 管理委员会体田灾胆      | 佳今什中 甘佛 |     |

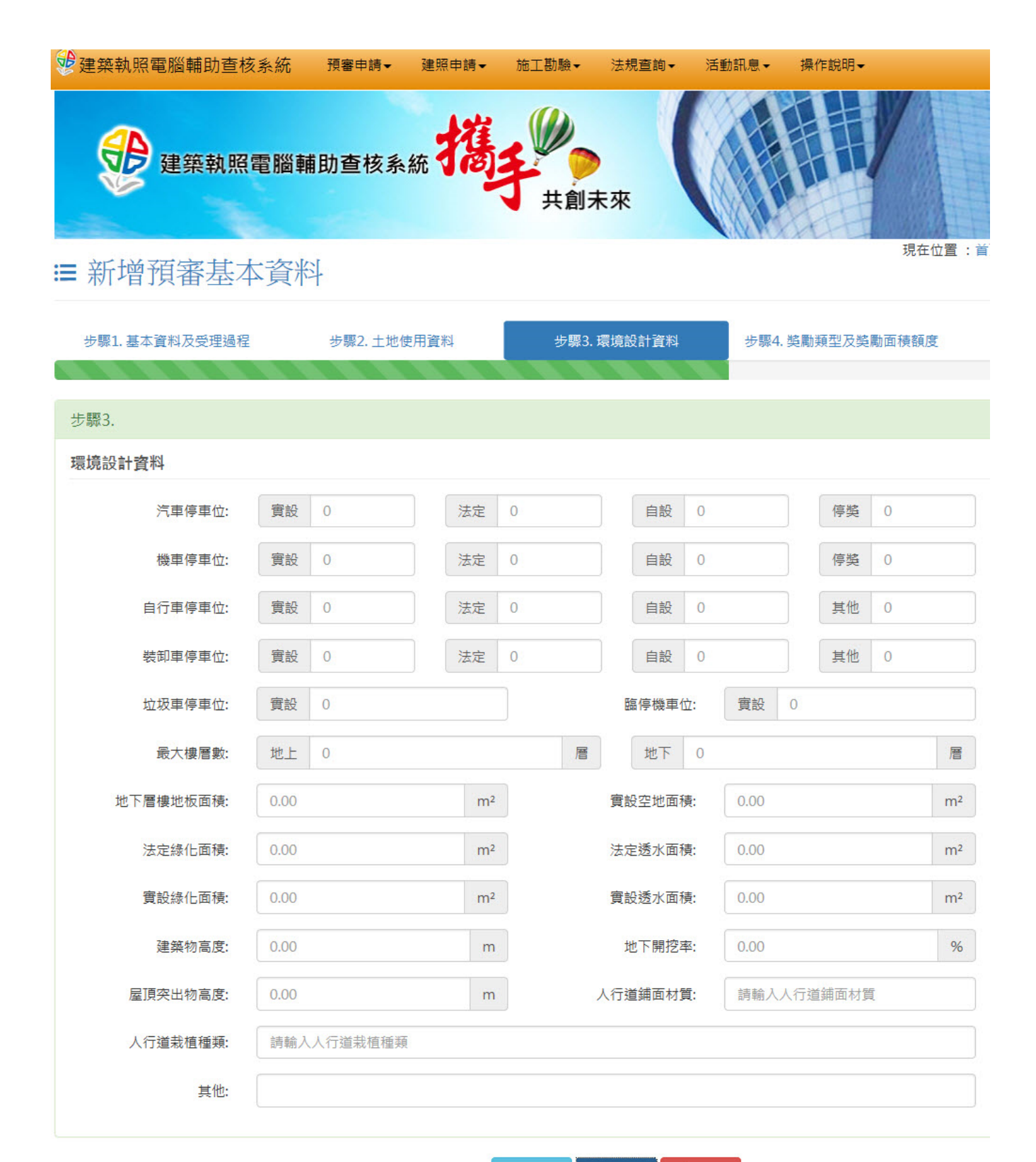

<上一步 下一步 >

重新填寫

| 建築執照電腦輔助查核    | 系統 預審申請▼ 3 | 建照申請▼ 施.       | 工勘驗▼ 法規查論  | ◎▼ 活動 | 副息▼    | 操作說明       |                |
|---------------|------------|----------------|------------|-------|--------|------------|----------------|
| 步票1.基本資料及受理過程 | 步驟2. 土地使用  | 資料             | 步驟3. 環境設計資 | 置料    | 步驟4. 獎 | 調類型及獎勵面積額度 | ŧ              |
| 步驟4.          |            |                |            |       |        |            |                |
| ☑實施都市計畫地區建築基  | 地綜合設計      |                |            |       |        |            |                |
| 開放空間有效面積:     | 0          | m <sup>2</sup> | 奖勵樓地板      | 页面積:  | 0      |            | m <sup>2</sup> |
| ☑ 建築物增設停車空間鼓鷹 | 要點         |                |            |       |        |            |                |
| 獎勵增加停車數量:     | 0          | 輛              | 獎勵樓地板      | 页面積:  | 0.00   |            | m²             |
| ☑ 容積移轉(非審查項目) |            |                |            |       |        |            |                |
| 樓地板面積:        | 0.00       | m²             |            |       |        |            |                |
| 核准日期:         | 2015/12/03 |                | 核准         | i文號:  | 請輸入核〉  | 佳文號        |                |
| ☑高氯離子獎勵       |            |                |            |       |        |            |                |
| 樓地板面積:        | 0.00       | m²             |            |       |        |            |                |
| 核准日期:         | 2015/12/03 |                | 核准         | 主文號:  | 請輸入核》  | 佳文號        |                |
| ☑其他獎勵 1 +     |            |                |            |       |        |            |                |
| 獎勵項目:         | 請輸入獎勵項目    |                | 吳勵樓地杨      | 页面積:  | 0.00   |            | m²             |
| 核准日期:         | 2015/12/03 |                | 核准         | i文號:  | 請輸入核〉  | 佳文號        |                |
|               |            | <上             | 一步下一步>     | 重新填寫  |        |            |                |

全文完